بسم تعالى

آموزش استفاده از سامانه پژوهان جهت گرفتن کد اخلاق پایان نامه

۱ – ابتدا وارد سامانه پژوهان به آدرس زیر میشوید:

http://research.sbmu.ac.ir

۲- سپس روی گزینه "<mark>ثبت در سامانه</mark> " کلیک کرده وبا وارد کردن اطلاعات خود بعد از ۲۴ ساعت، نام کاربری و رمز عبورتان فعال میشود.

| الالله الله الله الله الله الله الله ال                                                                                                    | i <u>s</u> tory <u>B</u> ookmarks<br>× ورود به سامانه | +                                                                  |                                                                                |                                 | 6                                              | 2                                                     |                                                                                                    |
|----------------------------------------------------------------------------------------------------|-------------------------------------------------------|--------------------------------------------------------------------|--------------------------------------------------------------------------------|---------------------------------|------------------------------------------------|-------------------------------------------------------|----------------------------------------------------------------------------------------------------|
| مان المعاد المعاد المعا<br>المعاد المعاد المعاد المعاد المعاد المعاد المعاد المعاد المعاد المعاد المعاد المعاد المعاد المعاد المعاد المعاد المعاد المعاد المعاد المعاد المعاد المعاد المعاد المعاد المعاد المعاد المعاد المعا<br>المعاد المعاد المعاد المعاد المعاد المعاد المعاد المعاد المعاد المعاد المعاد المعاد المعاد المعاد المعاد المعاد المعاد المعاد المعاد المعاد المعاد المعاد المعاد المعاد المعاد المعاد المعاد المعاد المعاد المعاد المعاد المعاد المعاد المعاد المعاد المعاد المعاد المعاد المعاد المعاد المعاد المعاد المع<br>المعاد المعاد المعاد المعاد المعاد المعاد المعاد المعاد المعاد المعاد المعاد المعاد المعاد المعاد المعاد المعاد المعاد المعاد المعاد المعاد المعاد المعاد المعاد المعاد المعاد المعاد المعاد المعاد المعاد المعاد المعاد المعاد المعاد ا                                                                                                    | ð                                                     | 🛈 🔏 research                                                       | .sbmu.ac.ir/general/login.action                                               |                                 |                                                | ~                                                     | … ◎ ☆                                                                                                    |
| المعالية         المعالية                                                                                                    | en 🚺 reisio re                                        | search@yahoo 🍈 🔔                                                   | 🔤 سیرید اور پزردشنی 😑 ادانشکند توانیخشی -                                      | 🔒 بې Pinterest 🧑 مرجع دارو ده 🖗 | 🖬 ئىللىرلىغۇ ئىچ                               | مکاه طرم بزننگی ر                                     | فاه قبطريه ايس 🔝 دانه                                                                                                    |
| ورود به سبطم الفا نام کربری و اسم ارد فود را در کادر پایین وارد دعود و دکمه ورود به سبستم را کلیک کنید چانچه هوز نام کربری و اسم رمز فود را دریافت تکرده اید افغا ب<br>کربری<br>سم رمز<br>سم رمز<br>سم رمز<br>سم رمز<br>سم رمز<br>سم مرز<br>سم مرز<br>سم رمز<br>سم مرز<br>سم مر<br>سم مرز<br>سم مرز<br>سم<br>مرز<br>سم مرز<br>سم مرز<br>سم مرز<br>سم مرز<br>س |                                                       | ŝ <u>m</u> , Ö                                                     |                                                                                |                                 | تماس با ما                                     | صفحه نخست                                             |                                                                                                    |
| استریز<br>استریز<br>مت حتما دانشکده توان بخشی را انتخاب کنید.<br>مت حتما دانشکده توان بخشی را انتخاب کنید.<br>کیکی عدید<br>معدندست پیدام فردید<br>معدندانشه<br>معدندانشه<br>معدندانش<br>معدندانشه<br>معدندانشه<br>معدندانش<br>معدندانش<br>معدندانش<br>معدندانش<br>معدندانش<br>معدندانش<br>معدندانش<br>معدندانش<br>معدندانش<br>معدندانش<br>معدندانش<br>معدندانش<br>معدندانش<br>معدندانش<br>معدندانش<br>معدندانش<br>معدندانش<br>معدندانش<br>معدندانش<br>معدندانش<br>معدندانش<br>معدندانش<br>معدندانش<br>معدندانه                                                                                                    | 🗙<br>، نگرده اید لطفاً با                             | یم رمز خود را دریافت                                               | یستم را کلیک کنید. چنانچه هنوز نام کاربری و اس                                 | ین وار د نموده و دکمه ورود به س | خود را در کادر پای                             | کاربری و اسم رمز<br>پد                                | <b>ود به سامانه</b><br>ورود به سیستم لطفاً نام<br>ناس پژوهشی تماس بگیر                                                                                                    |
| اسبریز<br>الماد الماد<br>الماد الماد الماد<br>الماد الماد الماد الماد الماد<br>الماد الماد الماد الماد الماد الماد<br>الماد الماد الماد الماد<br>الماد الماد الماد الماد<br>الماد الماد الماد الماد<br>الماد الماد الماد الماد الماد الماد<br>الماد الماد المماد الماد المماد الماد المماد المماد الماد المماد ال                                                                                                    |                                                       |                                                                    |                                                                                |                                 |                                                |                                                       | بېرى                                                                                                    |
| تواریک<br>تواریک<br>تواری<br>تواری<br>تواریک<br>تواری<br>تواری<br>توار<br>توار<br>توار<br>توار<br>توار<br>توار<br>توار                                                                                                    |                                                       |                                                                    |                                                                                |                                 |                                                |                                                       | مز                                                                                                    |
| مت حتما دانشگده توان بخشی را انتخاب کنید.<br>مت حتما دانشگده توان بخشی را انتخاب کنید.                                                                                                    |                                                       |                                                                    |                                                                                |                                 |                                                |                                                       | SUS                                                                                                    |
| مت حتما <mark>دانشکده توان بخشی</mark> را انتخاب کنید.<br>مت دتما دانشگده توان بخشی را انتخاب کنید.                                                                                                    |                                                       |                                                                    |                                                                                |                                 |                                                |                                                       | در سامانه                                                                                                    |
| كَنْ الْحَالِي الْحَالِي الْحَالِي الْحَالِي الْحَالِي الْحَالِي الْحَالِي الْحَالِي الْحَالِي الْحَالِي الْحَالِي الْحَالِي الْحَالِي الْحَالِي الْحَالِي الْحَالِي الْحَالِي الْحَالِي الْحَالَي الْحَالَي الْحَالَي الْحَالَي الْحَالَي الْحَالَي الْحَالَي الْحَالَي الْحَالَي الْحَالَي الْحَالَي الْحَالَي الْحَالَي الْحَالَي الْحَالَي الْحَالَي الْحَالَي الْحَالَي الْحَالَي الْحَالَي الْحَالَي الْحَالَي ال<br>عاد الله الله الله الله الله الله الله ال                                                                                                    |                                                       |                                                                    |                                                                                | انتخاب كنيد.                    | <mark>بخشی</mark> را                           | ې<br><mark>کده توان</mark>                            | العمام <mark>دانشاً</mark>                                                                                                    |
| مدیرسیستم پیام بفرستید           ۵         ۵           ۵         ۵           ۵         ۵           ۵         ۵           ۵         ۵           ۵         ۵           ۵         ۵           ۵         ۵           ۵         ۵           ۵         ۵           ۵         ۵           ۵         ۵           ۵         ۵           ۵         ۵           ۵         ۵           ۵         ۵           ۵         ۵           ۵         ۵           ۵         ۵           ۵         ۵           ۵         ۵           ۵         ۵           ۵         ۵           ۵         ۵           ۵         ۵           ۵         ۵           ۵         ۵           ۵         ۵           ۵         ۵           ۵         ۵           ۵         ۵           ۵         ۵           ۵         ۵           ۵         ۵           ۵         ۵                                                                                                    |                                                       | Šīda 💏 💏                                                           |                                                                                | انتخاب كنيد.                    | <mark>بخشی</mark> را                           | ءً<br><mark>کدہ توان</mark>                           | م حتما <mark>دانشآ</mark><br>۱                                                                                                    |
| <ul> <li>ا دانشگاه اموم پزشکی شهید پهلنی</li> <li>ا رست دانشگاه</li> <li>ا رست دانشگاه</li> <li>ا رست دانشگاه</li> <li>ا مهونت آموزشی دانشگاه</li> <li>ا مهونت آموزشی دانشگاه</li> <li>مهونت متهیقات و فن آوری</li> <li>مهونت متهیقات و فن آوری</li> <li>مهونت متهیقات و فن آوری</li> <li>مهونت دانشگروی و فرمنگی</li> <li>مهونت دانشگروی و فرمنگی</li> <li>مهونت دانشگرو پزشگی دانشگاه</li> <li>مهونت دانشگرو پزشگی دانشگاه</li> <li>دانشگده آموزش میوم پزشگی دانشگاه</li> <li>دانشگده آموزش میوم پزشگی دانشگده آموزش میوم پزشگی دانشگذه آموزش میوم پزشگی دانشگده آموزش میوم پزشگی دانشگده آموزش میوم پز</li></ul>                                                                                                    |                                                       | Šщ¢; 😎                                                             |                                                                                | انتخاب كنيد.                    | ب <mark>خشی</mark> را<br><sup>تماس با ما</sup> | م<br>کدہ توان<br>مندہ نیست                            | محتما <mark>دانشک</mark>                                                                                                    |
| <ul> <li></li></ul>                                                                                                    |                                                       | Ť <b>œiţ; <del>Č</del></b>                                         |                                                                                | انتخاب كنيد.                    | <mark>بخشی</mark> را<br><sup>تماس با ما</sup>  | م<br><mark>کدہ توان</mark><br>مفدہنست<br>فرستید       | م حتما <mark>دانشک</mark><br>پیرسیستم پیام ہو                                                                                                    |
| ٩         عاونة تاوزشى         عاونة تاوزذى •           ٥         عاونة بوادقى •         كد على •           ٥         عاونة بوادق •         كد على •           ٥         عاونة توزى ٥         تلف معراه •           ٥         عاونة توزى ٥         تلف معراه •           ٥         عاونة توزى ٥         يست الكترونيك •           ٥         عاونة توزى ٥         يست الكترونيك •           ٥         عاونة خاو دارو         يست الكترونيك •                                                                                                    |                                                       | ŠФф 🏷                                                              | یام و                                                                          | انتخاب كنيد.                    | <mark>بخشی</mark> را<br><sup>تماس با ما</sup>  | م<br><mark>کده توان</mark><br>مفده ندست<br>هنرستید    | ر حتما <mark>دانشکَ</mark><br>محتما <mark>دانشکَ</mark><br>بیرسیستم پیام ب                                                                                                    |
| ۵         ۵         ۵         ۵           ۵         ۵         ۵         ۵         ۵           ۵         ۵         ۵         ۵         ۵         ۵         ۵         ۵         ۵         ۵         ۵         ۵         ۵         ۵         ۵         ۵         ۵         ۵         ۵         ۵         ۵         ۵         ۵         ۵         ۵         ۵         ۵         ۵         ۵         ۵         ۵         ۵         ۵         ۵         ۵         ۵         ۵         ۵         ۵         ۵         ۵         ۵         ۵         ۵         ۵         ۵         ۵         ۵         ۵         ۵         ۵         ۵         ۵         ۵         ۵         ۵         ۵         ۵         ۵         ۵         ۵         ۵         ۵         ۵         ۵         ۵         ۵         ۵         ۵         ۵         ۵         ۵         ۵         ۵         ۵         ۵         ۵         ۵         ۵         ۵         ۵         ۵         ۵         ۵         ۵         ۵         ۵         ۵         ۵         ۵         ۵         ۵         ۵         ۵         ۵         ۵                                                                                                    |                                                       | Štadž 🏷                                                            | ئام .                                                                          | انتخاب كنيد.                    | <mark>بخشی</mark> را<br><sup>تماس با ما</sup>  | م<br><mark>کدہ توان</mark><br>مفدہندست<br>فیرستید     | معتما <mark>دانشککم دانشککم در معامی دانشککم در معامیک در معامیک میکرد در معام میکوند در مسکوه معود در مسکوه معود در مسکوه مسکوه مسکوه مس<br/>دانشگاه معوم در مسکوه مسکوه مسکوه مسکوه مسکوه مسکوه معود در مسکوه معود در مسکوه معود در مسکوه مسکوه مسکوه مسکو<br/>دانشگاه معوم در مسکوه مسکوه مسکوه مسکوه مسکوه مسکوه مسکوه مسکوه مسکوه مسکوه مسکوه مسکوه مسکوه مسکوه مسکوه مسکوه مسکوه مسکوه مسکوه مسکوه مسکوه مسکوه مسکوه مسکوه مسکوه مسکوه مسکوه مسکوه مس<br/>دانشگاه معوم در مسکوه مسکوه مسکوه مسکوه مسکوه مسکوه مسکوه مسکوه مسکوه مسکوه مسکوه مسکوه مسکوه مسکوه مسکوه مسکوه مسکوه مسکوه مسکوه مسکوه مسکوه مسکوه مسکوه مسکوه مسکوه مسکوه مسکوه مسکوه مسکوه مسکوه مسکوه مسکوه مسکوه مسکوه مسکوه مسکوه مسکو<br/>دانشکاه مسکوه مسکوه م<br/></mark>                                                                                                    |
| ١         ٥         الفرن ممراه •           ١         ٥         ٥           ١         ٥         ٥           ١         ٥         ٩           ١         ٥         ٩           ١         ٥         ٩           ١         ٥         ٩           ١         ٥         ٩           ١         ٥         ٩           ١         ٥         ٩           ١         ٥         ٩           ١         ٢         ٢           ١         ٢         ٢                                                                                                    |                                                       | <u>څ</u> هي کې                                                     | نام =<br>نامخانوادگی =                                                         | انتخاب كنيد.                    | <mark>بخشی</mark> را<br><sup>تماس با ما</sup>  | م<br><mark>کدہ توان</mark><br>مفدہن <sup>ی</sup> ست   | رمان<br>محتما <mark>دانشکَ</mark><br>بیرسیستم پیام ب<br>دنشگاه علوم بزشکی شهید ب<br>و میوند آموزش                                                                                                    |
| ١         عاونت توسعه مغيريت و متبع           ١         عاونت دانشجوي و فرمنگي           ١         عاونت درمان           ١         عاونت درمان           ١         عاونت درمان           ١         عاونت درمان           ١         عاونت مذاهر برزشكي           ١         ١                                                                                                    |                                                       | <u>څه</u> ي<br>ا                                                   | نام =<br>نامخنوادگی =<br>کد علی =                                              | انتخاب کنید.                    | <mark>بخشی</mark> را<br>تماس با ما             | م<br>کده توان<br>مفدهندست<br>هسی                      | رما دانشک<br>حتما دانشک<br>بیرسیستم پیام ب<br>مان مان علوم بزشکی شهید ب<br>مان مان علوم بزشکی شهید ب<br>مان مان مان مان<br>مان مان مان مان مان<br>مان مان مان مان مان مان مان مان مان مان                                                                                                    |
|                                                                                                    |                                                       | چُھڑی کُن<br>ا                                                     | نام •<br>نامخانوادگی •<br>کد ملی •<br>تلفر، همر اه •                           | انتخاب كنيد.                    | بخشی را<br>تماس با ما                          | م<br>کده توان<br>مفتهنست<br>هس                        | رحما <mark>دانشک</mark><br>حتما <mark>دانشک</mark><br>یر سیم پیام<br>دانشگاه عنوم پزشکی شهید ی<br>ی عاون تو شن<br>عاون تعقیقات و فرن                                                                                                    |
| <ul> <li>ه معود خداد</li> <li>ه معود خداد</li> <li>ه معود غرف</li> <li>الدامه</li> </ul>                                                                                                    |                                                       | الم<br>الم<br>الم<br>الم<br>الم<br>الم<br>الم<br>الم<br>الم<br>الم | نام •<br>نامځانوادگی •<br>کد ملی •<br>تلفن همراه •                             | انتخاب كنيد.                    | <mark>بخشی</mark> را<br>تماس با ما             | م<br>کده توان<br>مفده نخست<br>هفتی<br>آوری<br>د معابع | ر حقاما <mark>دانشگا</mark><br>حتما <mark>دانشگا</mark><br><u> یر سیستم پیام ب</u><br>مانشگاه علوم پزشکی شهید ی<br>مانشگاه علوم پزشکی شهید ی<br>مانشگاه مانش با مانش ی<br>مانشگاه مانش ی<br>مانشگاه مانش ی<br>مانشگاه مانش ی<br>مانشگاه مانش ی<br>مانشگاه مانش ی<br>مانشگاه مانش ی<br>مانشگاه مانش ی<br>مانشگاه مانش ی<br>مانشگاه مانش ی<br>مانش ی<br>مانشگاه مانش ی<br>مانش ی<br>مانش ی |
| 🔤 📩 انشگده آموزش علوم پزشگی                                                                                                    |                                                       | الله الله الله الله الله الله الله الله                            | نام •<br>نامخانوادگی •<br>کد ملی •<br>تلفن همراه •<br>بت الکترونیک •           | انتخاب كنيد.<br>*               | <mark>بخشی</mark> را<br>تماس با ما             | م<br>کده توان<br>مفده نخست<br>همتی<br>تومنع<br>رهنگی  | رحما <mark>دانشگ</mark><br>حتما <mark>دانشگ</mark><br>بیر سیستم پیام ب<br>دانشگه عنوم بزشکی شهید ب<br>ماونت آموزشی<br>معاونت آموزشی<br>معاونت تمیقات و فر<br>ماونت تعیقات و فر<br>ماونت تعیقات و فر<br>عاونت تعیقات و فر<br>عاونت دینشگاه                                                                                                    |
|                                                                                                    |                                                       | ۲۹۹<br>۱۹۹<br>۱۹۹<br>۱۹۹<br>۱۹۹<br>۱۹۹<br>۱۹۹<br>۱۹۹<br>۱۹۹<br>۱۹۹ | نام =<br>نام ځانوادگی =<br>کد ملی =<br>تلفن همراه =<br>بت الکترونیک =<br>ادامه | انتخاب کنید.                    | <mark>بخشی</mark> را<br>تماس با ما             | م<br>کده توان<br>مفده نخست<br>همتن<br>توری<br>رونکی   | رحدا<br>حتما دانشگ<br>محتما دانشگ<br>دانشگه علوم پزشکی شهید ی<br>دانشگه علوم پزشکی شهید ی<br>موادت توزشی<br>علوات توزشی<br>علوات توزی<br>علوات توزشی                               |

دانشکده پرستاری ما
 دانشکده پیر ایزشکی

📄 📄 دانشکده ط

۳- بعد از فعال شدن حساب کاربری وارد صفحه اصلی سامانه میشوید. روی گزینه <mark>طرح/پایان نامه جدید</mark> کلیک کنید.

| × |                                                                                                    | داشبورد                                       | يو<br>چې<br>چې 🗸 🤷 اطلاعات شخصی                                                                                                    |
|---|----------------------------------------------------------------------------------------------------|-----------------------------------------------|----------------------------------------------------------------------------------------------------|
|   | <ul> <li>این در جاب مقاله جدید ارائه</li> <li>این در مجله شده در همایش / کتاب جدید مورتجلسه جدید در همایش / کتاب جدید مورتجلسه جدید کنگره</li> </ul> | بره://ه<br>ارها: (م<br>چدا<br>چدا<br>این<br>ا | لی یا یا با حال ها/روژه ها<br>ی ه یا در ایله شده در همایش / کنگره<br>ی ه یا در مجله<br>ی سال می این می این می این می این می این می این می این می این می این می این می این می این می این می این می این<br>این می این می این می این می این می این می این می این می این می این می این می این می این می این می این می این می<br>این می این می این می این می این می این می این می این می این می این می این می این می این می این می این می این می<br>این می این می این<br>این می این می این می این می این می این می این می این می این می این می این می این می این می این می این می این می<br>این می این می این می<br>این می این می این می این می این می این می این می این می این می این می این می این می این می این می این می این می این می این می این می این می این می این می این می این می این می این می این می این می این می این می این می این می این می این می این می این<br>این می این می این |
|   |                                                                                                    |                                               | ۰ III ۲                                                                                                    |

۴-تا مرحله آخر تمامی اطلاعات مربوطه را تکمیل نمایید. در تب مجری/همکاران <mark>حتما اسم استاد راهنمای اول</mark> <mark>خود را به عنوان مجری اصلی</mark>، اسم خود را به عنوان مجری و سایر اسامی را به عنوان همکار ذکر نمایید.

۵-پس از ثبت تمامی اطلاعات مربوط به پروپزال گزینه <mark>"ارسال به مجری اصلی "</mark> را انتخاب کنید.

۶-به اطلاع استاد راهنمای اول خود برسانید تا در سامانه پژوهان خود، پایان نامه مذکور را با انتخاب گزینه "ارسال به راهبر دانشکده" به کارشناس پژوهش دانشکده ارسال نمایند.

۲- پایان نامه شما پس از بررسی در شورای پژوهشی دانشکده به کارشناس اخلاق دانشگاه فرستاده میشود. پس
 از بررسی در کمیته اخلاق دانشگاه نتیجه از طریق سیستم پژوهان به اطلاع شما خواهد رسید.